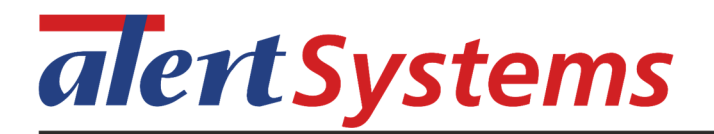

# Hyperguard, Metalguard and Apparelguard ORC plug-in to EAS systems

# **New Utility release**

Configuration Utility version 2.1.9 Firmware bundle C18

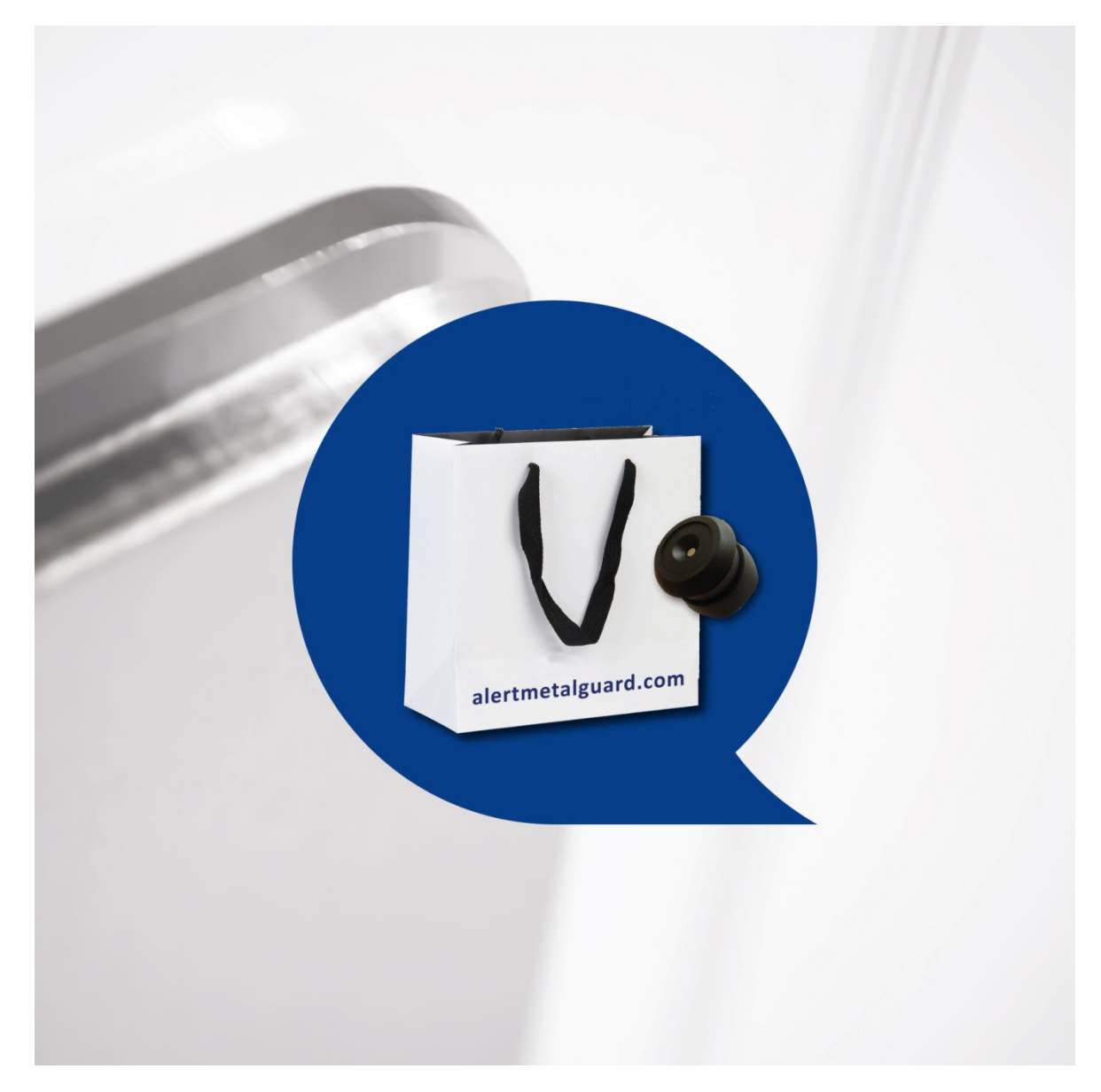

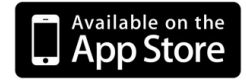

Service App for iOS available in App Store

Agern Alle 24

2970 Hørsholm, Denmark

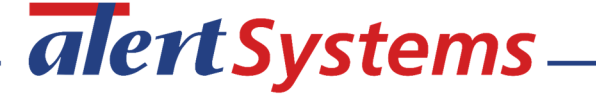

Info@alertsystems.dk

www.alertsystems.dk

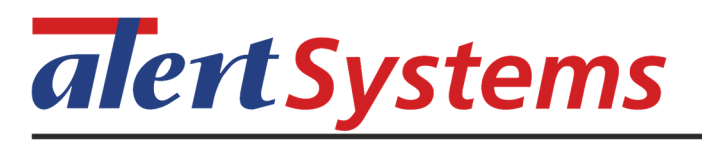

### TABLE OF CONTENTS

| 1. | RELEASE N |                                                    | .3 |
|----|-----------|----------------------------------------------------|----|
|    | 1.1       | SELECTION IN UTILITY/ANTENNA NETWORK - "TYPE/SIZE" | 3  |
|    | 1.2       | EXAMPLES OF FREQUENCIES IN 11 ANTENNA SYSTEMS      | 4  |
|    | 1.3       | ALARM RELAYS                                       | 4  |
|    | 1.4       | ANTENNA BOARDS ORIENTATION                         | 6  |
| 2. | UPGRADE ( | OF FIRMWARE IN CONTROLLER AND ANTENNAS             | .8 |
|    | 2.1       | IN CASE THE CONFIGURATION TOOL WILL NOT START      | 8  |
| 3. | HYPERGUA  | RD METALGUARD APPARELGUARD MANUAL                  | .8 |

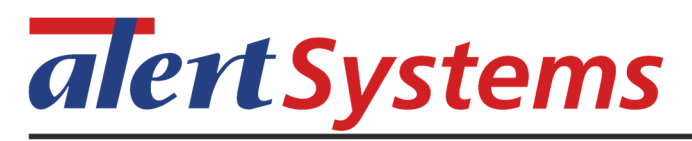

### 1. RELEASE NOTES

News in this new version:

- The antenna "Type/Size" in Antenna network has got new selections:
  - Checkpoint Evolve
  - Nedap i45, FL45
  - Century Mono, Dual
  - Other ÉAS
- Added feature in selection of alarm relay
- The antenna boards do not need to face the same way in the antennas

# 1.1 Selection in Utility/Antenna Network - "Type/Size"

External plexi antennas: 12cm, 18cn and 24cm

Integrated antenna boards in OEM antennas: Checkpoint Nedap Century

Special case: Other EAS

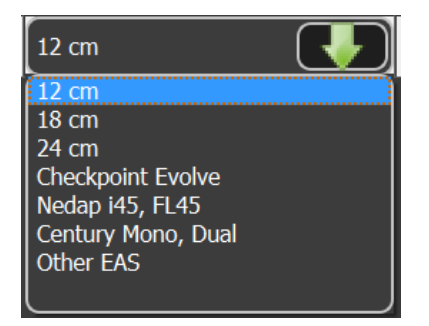

### Properties for the various antenna selections

|                                                                       | Used together with the following systems                                | TX frequency distance<br>in neighbor aisles | Avoid this frequency distance<br>in neighbor aisles |
|-----------------------------------------------------------------------|-------------------------------------------------------------------------|---------------------------------------------|-----------------------------------------------------|
| Antennas:<br>12cm plexi<br>18cm plexi<br>24cm plexi                   | RF (Burst, Sweep), AM<br>RF (Burst, Sweep), AM<br>RF (Burst, Sweep), AM | 0.5kHz<br>0.5kHz<br>0.5kHz                  | 1.5kHz<br>1.5kHz<br>1.5kHz                          |
| Integrated into:<br>CP Evolve<br>Nedap FL45-i45<br>Century Mono, Dual | RF (Burst, Sweep)<br>RF (Sweep)<br>RF (Burst, Sweep)                    | 0.5kHz<br>0.5kHz<br>1.5kHz                  | 1.5kHz<br>1.5kHz                                    |
| <u>Special case:</u><br>Other EAS                                     | AM with multiple master controllers                                     | 4kHz                                        |                                                     |

### 1.2 Examples of frequencies in 11 antenna systems

**Type/Size:** 12cm, 18cm, 24cm, CP Evolve, Nedap **NB:** minimum 0.5kHz between 2 neighbor TX antennas

| No. | RX/TX | Freq    |  |
|-----|-------|---------|--|
| 1   | RX    |         |  |
| 2   | ТΧ    | 24kHz   |  |
| 3   | RX    |         |  |
| 4   | ТΧ    | 24.5kHz |  |
| 5   | RX    |         |  |
| 6   | ТΧ    | 25kHz   |  |
| 7   | RX    |         |  |
| 8   | ТΧ    | 26kHz   |  |
| 9   | RX    |         |  |
| 10  | ТΧ    | 26.5kHz |  |
| 11  | RX    |         |  |

| Example 2 |       |         |  |
|-----------|-------|---------|--|
| No.       | RX/TX | Freq    |  |
| 1         | RX    |         |  |
| 2         | ТΧ    | 20kHz   |  |
| 3         | RX    |         |  |
| 4         | ТΧ    | 20.5kHz |  |
| 5         | RX    |         |  |
| 6         | ТХ    | 21kHz   |  |
| 7         | RX    |         |  |
| 8         | ТΧ    | 21.5kHz |  |
| 9         | RX    |         |  |
| 10        | ТΧ    | 22kHz   |  |
| 11        | RX    |         |  |

| No. | RX/TX | Freq    |
|-----|-------|---------|
| 1   | ТΧ    | 22kHz   |
| 2   | RX    |         |
| 3   | ТΧ    | 22.5kHz |
| 4   | RX    |         |
| 5   | ТΧ    | 23kHz   |
| 6   | RX    |         |
| 7   | ТΧ    | 23.5kHz |
| 8   | RX    |         |
| 9   | ТΧ    | 24kHz   |
| 10  | RX    |         |
| 11  | ТΧ    | 24.5kHz |

#### Type/Size: Century Mono, Dual

NB: minimum 1.5kHz between 2 neighbor TX antennas

Example 1

Example 1

| No. | RX/TX | Freq    |
|-----|-------|---------|
| 1   | RX    |         |
| 2   | ТХ    | 24kHz   |
| 3   | RX    |         |
| 4   | ТХ    | 25.5kHz |
| 5   | RX    |         |
| 6   | ТΧ    | 27kHz   |
| 7   | RX    |         |
| 8   | ТХ    | 28.5kHz |
| 9   | RX    |         |
| 10  | ΤX    | 30kHz   |
| 11  | RX    |         |

#### Example 2

| No. | RX/TX | Freq    |
|-----|-------|---------|
| 1   | RX    |         |
| 2   | ТХ    | 20kHz   |
| 3   | RX    |         |
| 4   | ТХ    | 21.5kHz |
| 5   | RX    |         |
| 6   | ТΧ    | 23kHz   |
| 7   | RX    |         |
| 8   | ТΧ    | 24.5kHz |
| 9   | RX    |         |
| 10  | ТХ    | 26kHz   |
| 11  | RX    |         |

Example 3

Example 3

| No. | RX/TX | Freq    |
|-----|-------|---------|
| 1   | ТХ    | 22kHz   |
| 2   | RX    |         |
| 3   | ΤX    | 23.5kHz |
| 4   | RX    |         |
| 5   | ΤX    | 25kHz   |
| 6   | RX    |         |
| 7   | ΤX    | 26.5kHz |
| 8   | RX    |         |
| 9   | ТΧ    | 28kHz   |
| 10  | RX    |         |
| 11  | ΤX    | 29.5kHz |

#### Type/Size: Other EAS

**NB:** Only for AM systems with multiple master controllers **NB:** minimum 4kHz between 2 neighbor TX antennas

Example 1

| No. | RX/TX | Freq  |
|-----|-------|-------|
| 1   | RX    |       |
| 2   | ТΧ    | 24kHz |
| 3   | RX    |       |
| 4   | ТΧ    | 28kHz |
| 5   | RX    |       |
| 6   | ТΧ    | 21kHz |
| 7   | RX    |       |
| 8   | ТΧ    | 25kHz |
| 9   | RX    |       |
| 10  | ТΧ    | 29kHz |
| 11  | RX    |       |

#### Example 2

| No. | RX/TX | Freq  |
|-----|-------|-------|
| 1   | RX    |       |
| 2   | ТΧ    | 20kHz |
| 3   | RX    |       |
| 4   | ТΧ    | 24kHz |
| 5   | RX    |       |
| 6   | ТΧ    | 28kHz |
| 7   | RX    |       |
| 8   | ТΧ    | 23kHz |
| 9   | RX    |       |
| 10  | ТΧ    | 27kHz |
| 11  | RX    |       |

Example 3

| No. | RX/TX | Freq  |
|-----|-------|-------|
| 1   | ТΧ    | 21kHz |
| 2   | RX    |       |
| 3   | ТΧ    | 25kHz |
| 4   | RX    |       |
| 5   | ТΧ    | 29kHz |
| 6   | RX    |       |
| 7   | ТΧ    | 20kHz |
| 8   | RX    |       |
| 9   | ТΧ    | 24kHz |
| 10  | RX    |       |
| 11  | ТΧ    | 28kHz |

### 1.3 Alarm Relays

There are 3 relays with dry contacts, AUX 1-2-3

- In "Alarm Relay Configuration" three different functions can be selected:
  - 1. "Use individual relay for each event type across all aisles"
  - 2. "Map relays to boosterbag and magnet alarm in specific aisle(s)"
  - 3. "Use all relays simultaneously for any alarm event"

Selection 1: "Use individual relay for each event type across all aisles"

This means that the relay outputs are as follows.

|                   | Alarm Relay Configuration                                                       | _ |
|-------------------|---------------------------------------------------------------------------------|---|
| Relay Closed Time | Includes Include a seconds                                                      |   |
| Relays Usage      | Use individual relay for each event type across all aisles 💽 Show Mapping Table |   |
|                   |                                                                                 |   |

| Aux relay number | Event trigger  |
|------------------|----------------|
| #1               | Foil-lined bag |
| #2               | Magnet         |
| #3               | Trolley        |

Selection 2: "Map relays to boosterbag and magnet alarm in specific aisle(s)"

This is an example with 10 aisles, where: Aisles 1-2-3 are assigned to relay 1 Aisles 4-5-6 are assigned to relay 2 Aisles 7-8-9 are assigned to relay 3 Aisle 10 is disabled

| 🔳 Alarm Relay Ma | pping    | ?   | × |  |
|------------------|----------|-----|---|--|
| Aisle            | Relay    |     |   |  |
| 1                | Relay 1  |     |   |  |
| 2                | Relay 1  |     |   |  |
| 3                | Relay 1  |     |   |  |
| 4                | Relay 2  |     |   |  |
| 5                | Relay 2  |     |   |  |
| 6                | Relay 2  |     |   |  |
| 7                | Relay 3  |     |   |  |
| 8                | Relay 3  |     |   |  |
| 9                | Relay 3  |     |   |  |
| 10               | Disabled |     |   |  |
|                  |          |     |   |  |
|                  |          |     |   |  |
|                  |          |     |   |  |
|                  |          |     |   |  |
|                  | Cl       | ose |   |  |
|                  |          |     |   |  |

Selection 3: "Use all relays simultaneously for any alarm event"

When an alarm is triggered in any aisle, wheather it is metal or magnet, then all three relays activates.

This feature can be used if different alarm devices are used like: 12V light and trigger to video system

### 1.4 Antenna boards orientation

### Hyperguard / Metalguard

There is no demand of having the antenna boards facing the same way. The antenna boards can be rotated vertical from 0 degree or 180 degree.

This means that:

- the antenna boards can face the same way or
- the antenna boards can face each other

The only demand is that the antenna board is oriented having the antenna cables pointing down as shown below.

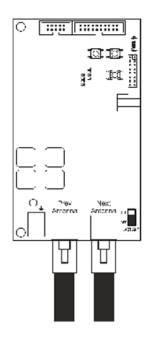

1.4.1 How to arrange the antennas for testing (the one antenna foot mounted displaced so that the pcb is seen)

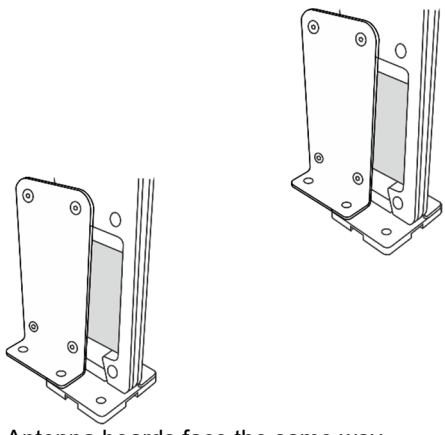

Antenna boards face the same way

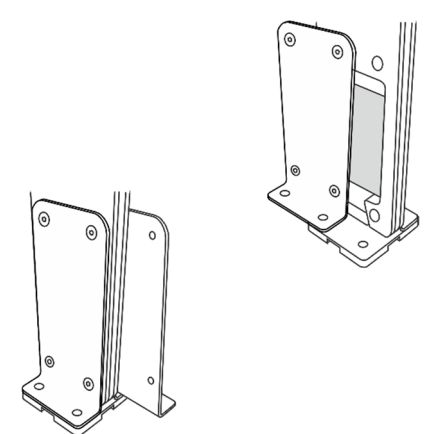

Antenna boards faces each other

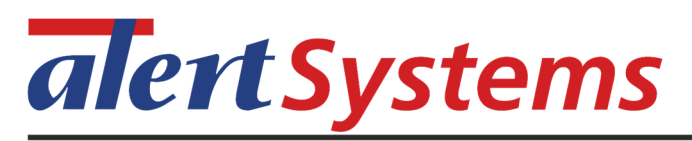

### Apparelguard:

There is no demand of having the antenna boards facing the same way. The antenna boards can be rotated vertical from 0 degree to 90 degree or 180 degree.

The only demand is that the antenna board is oriented having the antenna cables pointing down as shown below.

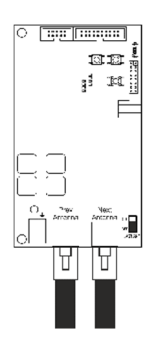

Below are some examples:

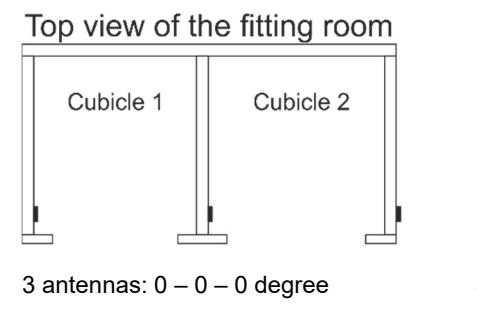

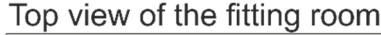

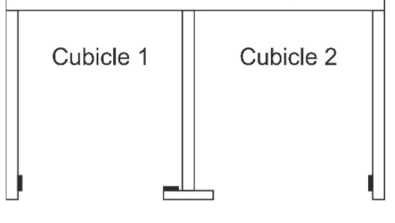

3 antennas: 0 - 90 - 180 degree

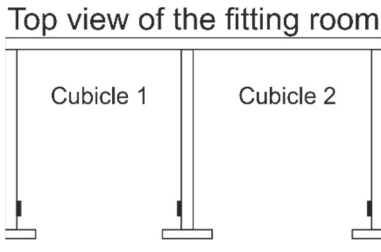

3 antennas: 0 - 180 - 180 degree

Top view of the fitting room

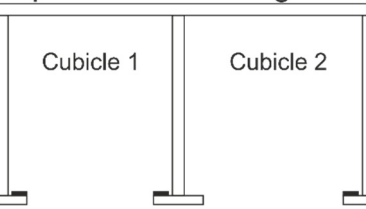

3 antennas: 90 - 90 - 90 degree

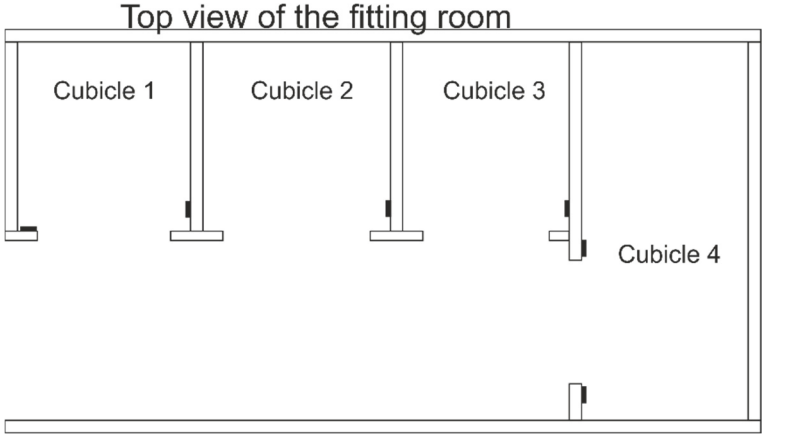

The above fitting room is with 3 standard cubicles and one for disabled persons. This kind of fitting room cubicle has a design, that makes it difficult to use the detection for High accuracy (entry and activity)

The detection in this kind of fitting room cubicle for the disabled persons shall be set to High (only entry)

# 2. UPGRADE OF FIRMWARE IN CONTROLLER AND ANTENNAS

Install the utility on the laptop Connect the laptop to the Hyperguard controller. From the "Start" and "All Programs" menu, find the folder "Hyperguard Configuration Tool" and start the "Firmware Upgrade Utility". HyperGuard-C12.HGU is automatically selected Click "Start" In the controller board a running green light is seen when upgrading

(NB.: upgrade will last for 1-2 minutes and do not interrupt the process but wait for the message "Upgrade done")

Please note, that the antenna boards might also be upgraded, and this process will last for 2 minutes. When the led's "APP" and "ANT. LINK" in the controller board are ON, the process is done.

The readings in the Utility shall be:

Info on "Site Info" tap

| Hyperguard Configuration Utility suite: |                      | 2.1.9                                                     |
|-----------------------------------------|----------------------|-----------------------------------------------------------|
| Controller information                  | Serial number:       | 2ce871001aaf (MAC address)                                |
|                                         | Versions per         | Aug 08, 2018                                              |
|                                         | Firmware bundle:     | C18                                                       |
|                                         | Processor version:   | 5.12                                                      |
|                                         | Monitor version:     | 1.11                                                      |
|                                         | Web Service version: | 1.1                                                       |
|                                         | Database version:    | 31                                                        |
|                                         | OS Release:          | 1.2.1-SP2                                                 |
|                                         |                      | SD card is updated via Firmware Upgrade                   |
|                                         |                      | SD card is write protected                                |
|                                         | OS release:          | 1.3                                                       |
|                                         |                      | SD card factory default or programmed using               |
|                                         |                      | Alert_Hyperguard_SD_card_recovery_B52.exe                 |
|                                         |                      | SD card is write protected                                |
|                                         | OS release:          | 2.3                                                       |
|                                         |                      | Internal NandFlash is factory default and write protected |
| Info on "Antenna Network" tap           |                      | •                                                         |
| Antenna firmware:                       |                      | 1.56                                                      |

# 2.1 In case the Configuration tool will not start

In Start menu "Hyperguard Configuration tool" you will find:

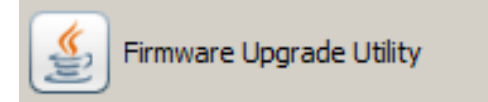

And the icon has to show a coffee cup, which means that Windows has detected it to be a Java program If the Java icon is not shown, then the upgrade tool will not start, and has to be started another way. Go to the Hard drive (C: ) – program files – Hyperguard Configuration Tool. The file: "amg\_upg\_tool.jar" shall have the Java icon

🛓 amg\_upg\_tool.jar

Double click on the file and the upgrade tool will start.

# 3. HYPERGUARD METALGUARD APPARELGUARD MANUAL

For detailed information regarding the Hyperguard system please see the manual: 900-1003142\_Hyperguard\_Metalguard\_Apparelguard\_V219\_C18 "The complete installation and service manual"